2010/07/03

### K5/VSSP32・ライン観測システムのインストール

藤沢健太

(1) はじめに

NICTが開発した K5/VSSP32は、インターネットVLBI観測を行うことが目的としたシ ステムである。このシステムはビデオ帯域の信号をPC内のファイルとして取り込むことができ、 様々な面で大変使いやすい。

以下では、このシステムを電波天文学の分光観測(ライン観測)に使うことを目指して、イン ストールの手順を述べる。ただし、ここで述べる内容の最終目標は、K5/VSSP32を用いてビデ オ帯の信号をPC内のファイルとして取得し、FFTソフトによってスペクトルデータにする、 ということまでである。天文観測では、得られたスペクトルをアンテナ温度やフラックス密度に 変換すること、また周波数を速度に変換することが必要であるが、以下ではこれらには触れない。

(2)必要なもの

システム構築に必要な機材およびソフトウェアについて述べる。適宜、実際に山口大学でイン ストールに用いた機材の実例を示す。

• P C

山口大学では、CPUは CORE i7、ハードディスクは2TBのディスクを3台設置(計6 TB内蔵)したPCを用意した。販売元はパソコン工房、単価は約25万円。

• K5/VSSP32本体

日本通信機から購入。約50万円。

- ソフトウェア
  - ≻ OS

Debian GNU/Linux 4.1。<u>http://www.debian.or.jp/</u>から最新のバージョンをダウンロー ドした(カーネル: 2.6.26-2)。これをディスクに書き込むために、ディスク書き込み ソフト「ディスクメディエーター呉葉 Version 0.8.2」を用いた。これらの作業に用い たPCは Windows XP。

- ▶ OSに追加でインストールするソフト
  - ◆ SSHサーバ openssh-server
  - ♦ fortran コンパイラ gfortran
  - $\diamond$  X 1 1 libx11-dev
  - ◆ FFTW libfftw3-dev (FFTを行うライブラリ)
- PGPLOT(観測ソフトで使う)
- ▶ K5/VSSP32用ドライバ(日通機)
- ▶ K5/VSSP32 用観測ソフトウェア群(NICT 近藤さん)
- ▶ スペクトル変換ソフト(JAXA 竹内さん)

(3) インストール手順

3-1. OS

3-1-1. OS自体

Debian 本家を始め、様々な Web サイトがあるので参考にしてインストールする。詳細は省略。ネットワークへ接続した状態で作業をすることが必須。

#### 3-1-2. ディスクの追加をした場合

ディスクの追加をしたら、システム→システム管理→Partition Editor で追加作業を行う。追 加ディスクを起動時にマウントするには、/etc/fstab に記述する。

・/etc/fstabの記述例(山口大学の場合)

# /etc/fstab: static file system information.

#

| <pre># <file system=""></file></pre> | <mount point=""></mount> | <type></type> | <options></options> | <dump< th=""><th>o&gt; <pa< th=""><th>ass&gt;</th></pa<></th></dump<> | o> <pa< th=""><th>ass&gt;</th></pa<> | ass> |
|--------------------------------------|--------------------------|---------------|---------------------|-----------------------------------------------------------------------|--------------------------------------|------|
| proc                                 | /proc                    | proc          | defaults            | 0                                                                     | 0                                    |      |
| /dev/sda1                            | /                        | ext3          | errors=remount-     | ro O                                                                  |                                      | 1    |
| /dev/sda2                            | none                     | swap          | SW                  | 0                                                                     | 0                                    |      |
| /dev/scd0                            | /media/cdrom0            | udf,iso       | 9660 user, noauto   | (                                                                     | )                                    | 0    |
| /dev/sdb1                            | /mnt/data                | ext3          | defaults            | 0                                                                     | 0                                    | ←追加  |
| /dev/sdc1                            | /mnt/data2               | ext3          | defaults            | 0                                                                     | 0                                    | ←追加  |

3-1-3. 追加ソフト

OSをインストールしただけでは組み込まれていないが、以下の作業で必要になるソフトをインストールする。Suでスーパーユーザになって aptitude コマンドを使うと、多くの場合はほとんど難しい作業を必要としない。

● SSHサーバ

Synaptic パッケージマネジャ(デスクトップのメニューで、[システム]→[システム管理]→ [Synaptic パッケージマネジャ])を使って openssh-server を追加する。aptitude でも可能か もしれないが、試していない。

• fortran, X11, FFTW, make

aptitude コマンドだけでインストールが完了する。

# aptitude install gfortran-4.3
# aptitude install libx11-dev
# aptitude install libftw3-dev

# aptitude install make

```
3-2. K5/VSSP32のドライバ
```

適当なディレクトリに、Debian 用ドライバ vlbi-usb-linux-1.18.tgz をおいて、解凍する。以下は日通機の手順書通り。su になって作業する。

# tar xvzf vlbi-usb-linux-1.18.tgz
# cd vlbi-usb-linux-1.18

# make

# make install

※ make のときに

/lib/modules/2.6.26-2-686/build がありませんと出て、インストールが止まった。 これを解決するには、 # aptitude install linux-headers-2.6.26-2-686 とした。

# cd /dev

# mknod -m 666 utds0 c 180 222

# insmod /lib/modules/2.6.26-686/kernel/drivers/usb/misc/utds.ko

utds0 が起動するたびに消えるので、自動で設定されるようにする必要がある。またモード 666 が正しくセットされていないようなので、(末端ユーザが操作できず、su だけ操作できるようになる)

chmod 666 utds0 を自動でするようにする。そのために /etc/rc.local に以下を記述した。

mknod -m 666 /dev/utds0 c 180 222 insmod /lib/modules/2.6.26-686/kernel/drivers/usb/misc/utds.ko chmod 666 /dev/utds0

(※しかしこれがうまく動作しない。設定にわずかながら時間がかかるのか、時間差をつけてや るとうまくいく・・・。仕方がないので、起動したら必ず以下のコマンドを打つことにする。 #su
Password \*
# mknod -m 666 /dev/utds0 c 180 222
# insmod /lib/modules/2.6.26-686/kernel/drivers/usb/misc/utds.ko
# chmod 666 /dev/utds0
# exit

これで、/dev/utds0 が存在し、かつパーミッションが crw-rw-rw- になっていればよし。)

з—з. PGPLOT

以下を参考にした。

http://hamalabo.sakura.ne.jp/Soft/gfortran\_pgplot.html

### 3-3-1. 使用するドライバ

途中、ドライバを指定する際に、PS、VPS、CPS、VCPS、XWINDOW、XSERVE を選択した た(行の先頭の注釈記号=!)を外した。

### 3-3-2. gfortran を使うことについて

PGPLOT のコンパイラとして gfortran を使うオプションが用意されていないので、自分でオ プションを作成する。g77\_gcc. conf をコピーして、内容を1行だけ修正する。

# cp g77\_gcc.conf gfortran\_gcc.conf

# vi gfortran\_gcc.conf

vi による修正は、FCOMPL="g77" という行を FCOMPL="gfortran" にする。 makefile を生成する (makemake コマンド) 際に、上記のオプションを指定する。

# cd ???/pgplot

# ???/makemake ???/pgplot522 linux gfortran\_gcc

### 3-3-3. ライブラリファイルのコピー

コンパイル・インストールは一応うまくいったが、ライブラリファイルが適切な場所にコピー されていないらしい。そこで

# # cd /lib

# In -s /usr/local/pgplot/lib\* .

# cd /usr/local/include

# In -s /usr/local/pgplot/\*.h .

として、PGPLOT のライブラリのリンクを/lib に作った。

# 3-4. K5/VSSP32 用観測ソフト(NICT 近藤さん)

<u>http://www2.nict.go.jp/w/w114/stsi/K5/VSSP/index.html</u> のインストールページ

http://www2.nict.go.jp/w/w114/stsi/K5/VSSP/install\_obs.html

を参考に作業を行った。

まず、ipvlbi\_obs20100209.tar.gz をダウンロードして適当なディレクトリに置いて、解凍した。

# tar xvzf ipvlbi\_obs20100209.tar.gz

できたディレクトリ ipvlbi20100209 に入る。

# cd ipvlbi20100209

install\_obs.sh を実行する。

# install\_obs.sh

作業はこれで終了。 次に使うソフトのディレクトリ bin32 にパスを通す。

.bashrc に次を追加(山口の場合) export PATH=\$PATH:/home/obs/ipvlbi20100209/bin32

**3-5. FFTソフト(JAXA 竹内さん。ソフトの入手は竹内さんに相談)** コンパイルに g++ を使うので、インストールする(su で作業)。

# aptitude install g++

スペクトル変換ソフト TLibFFT20091016.tar.gz を入手して適当なディレクトリに置いて、解 凍する。 # tar xvzf TLibFFT20091016.tar.gz

できたディレクトリ TLib に入る。

# cd TLib/src/fft

make を実行する。

# make

ところが、どうもうまくいかない。

# TK5FileInfo.o TK5Header.o

の2つが上位のディレクトリに見当たらない、といっているようなので、それを TLib/src にコ ピーした。

# cp TK5FileInfo.o ../.
# cp TK5Header.o ../.

再び make した。

# # make

今度は、「fft\_peal\_search.o を make  $au = \delta \lambda - \lambda \lambda \delta b$ 」というメッセージがでた。これは解決できなかったが、fft\_peal\_search を使う必要がないと判断して放置する。使うソフト fft はできている。これを適当なディレクトリにコピーして使う。